## Update Questions

## How do you update your existing build of ChurchKeeper?

- 1) Backup your system using the Backup/Restore option from the Main Menu of ChurchKeeper. It is found on the System pull down of the main menu.
- 2) Follow the directions below to install the update.
  - a) Exit all applications including ChurchKeeper.
  - b) Determine which version/build of ChurchKeeper you are running. Launch your existing ChurchKeeper and from the help pull down of the main menu select "About ChurchKeeper" and note the version number, version date, and build number.
  - c) If you are running a version dated 11/09/2010 or older, click the following link: <u>www.churchkeeper.com/PDFS/Updateold.pdf</u>

If you are running ChurchKeeper Ultimate, the latest version is CK20160218 dated 02/18/2016, If your version is different, click the following link: <a href="http://www.churchkeeper.com/PDFS/Updatenew.pdf">www.churchkeeper.com/PDFS/Updatenew.pdf</a>